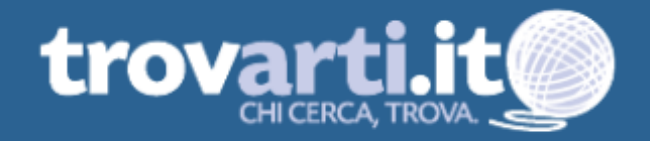

## **AGGIORNA SUBITO LA TUA PAGINA**

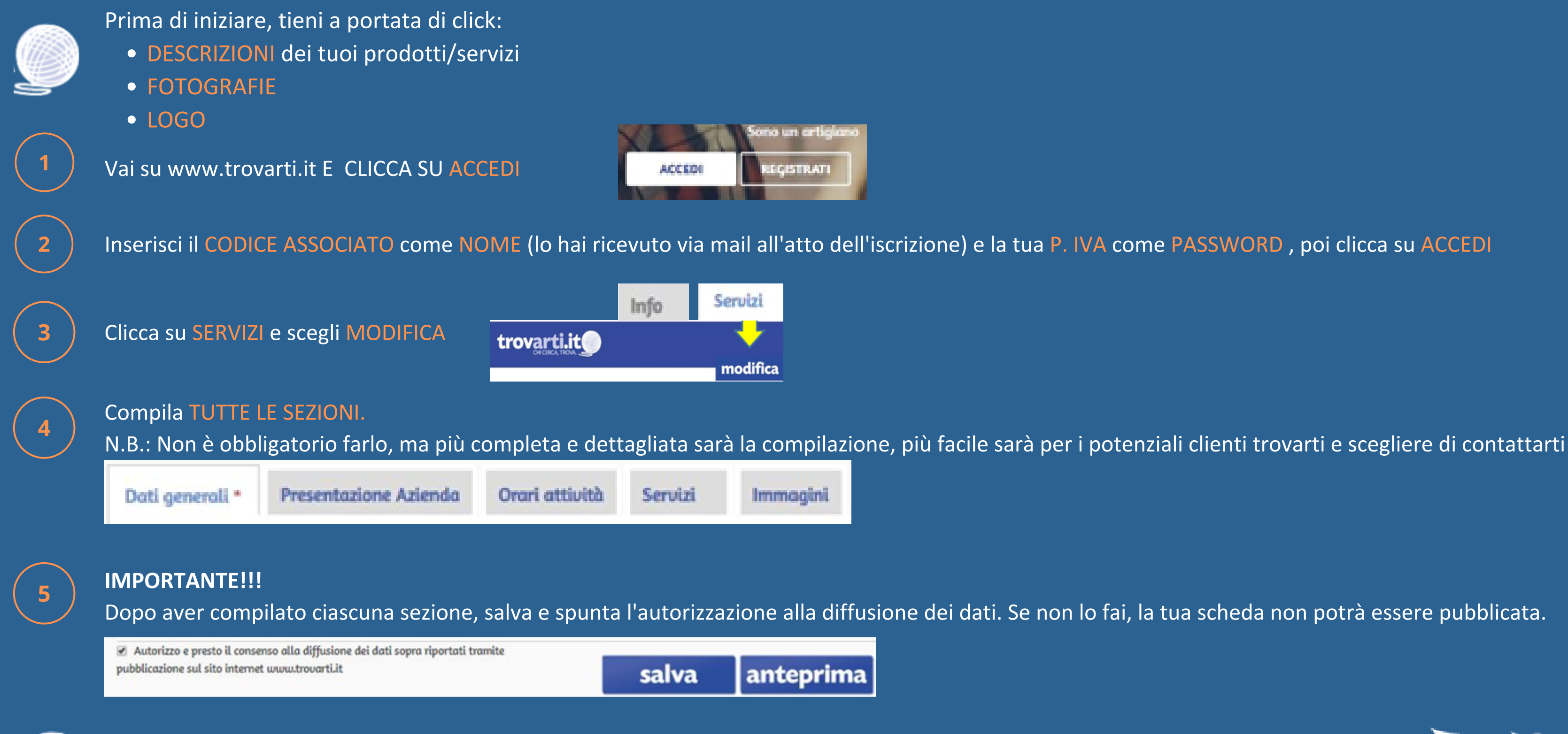

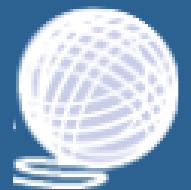

## **TI SERVE AIUTO?** Contatta l'Ufficio Marketing | Tel 0461 803712 - marketing@artigiani.tn.it

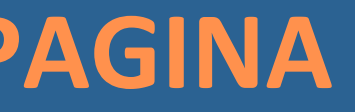

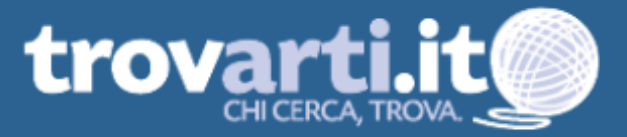

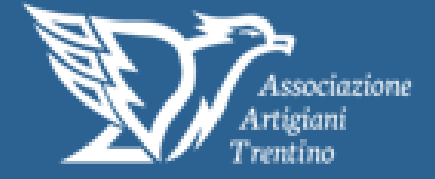